# ScotEID Library Record a Calf Registration - Full guide

Written By: Debbie Dow

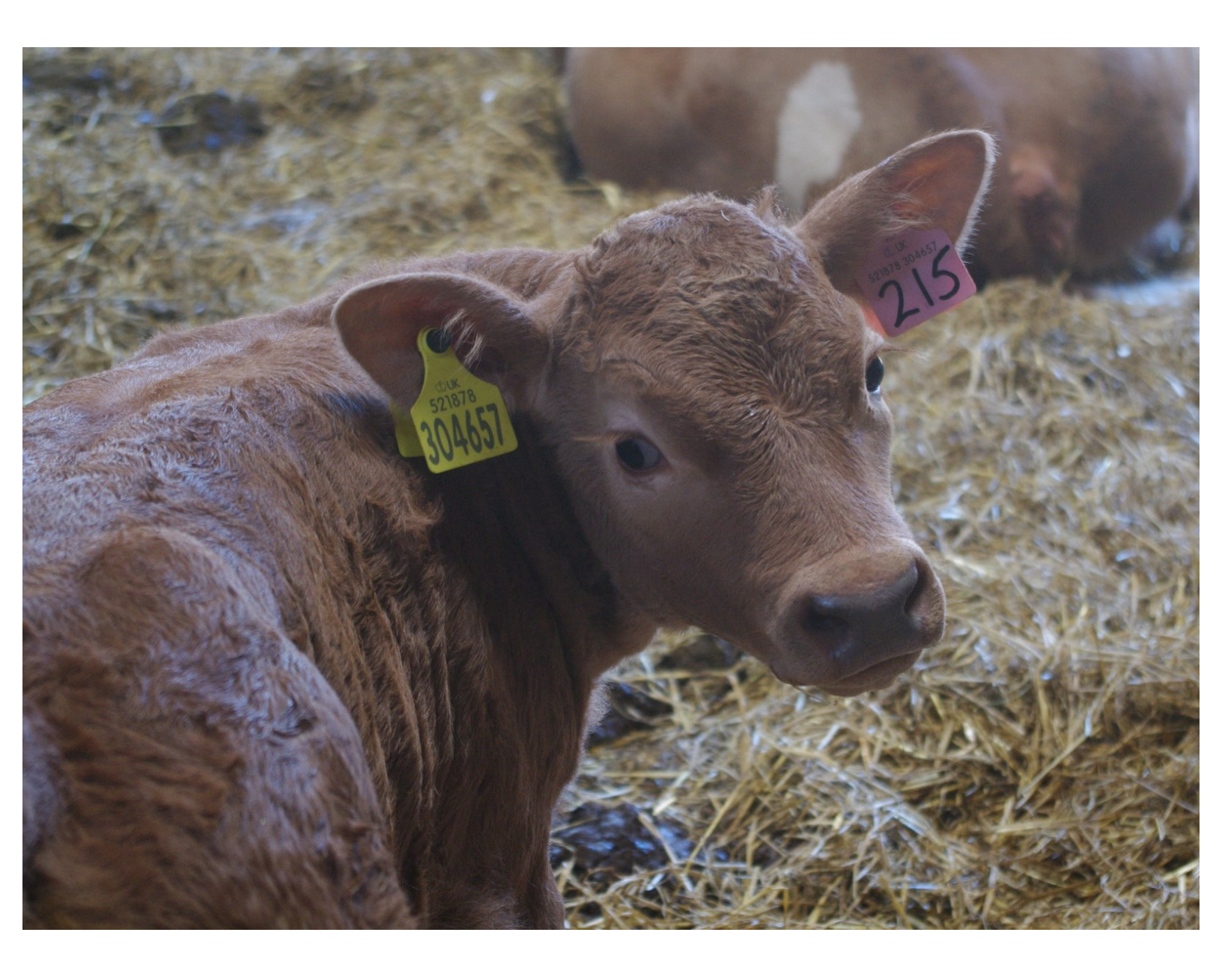

## Step 1 — Add birth details

|                |                 | list     |
|----------------|-----------------|----------|
| artag          |                 |          |
| Date of birth  |                 |          |
| Sex            | O Male O Female |          |
| Breed          | Select breed:   | 0        |
| Dam ID         |                 |          |
| Genetic Dam ID |                 |          |
| Sire ID        |                 |          |
| Jser reference |                 | Optional |
| Fwin/Triplet   |                 |          |
|                | Add to list     |          |

- Select Record Birth from your
   ScotMoves+ Home page or from the Record / View data box.
- You are presented with the data entries fields that are required to record the birth.
  - i Ear Tag ID
  - (i) Date of Birth
  - (i) Sex
  - i Breed
  - Dam ID

#### Step 2 — Selecting an ear tag and the date of birth

| Record Birth                                                                                     | 1. Add one or me                                            | ore births to the list                                                                 |          | 1. Add one or me                                            | ore births to the list                                                                                                    |
|--------------------------------------------------------------------------------------------------|-------------------------------------------------------------|----------------------------------------------------------------------------------------|----------|-------------------------------------------------------------|----------------------------------------------------------------------------------------------------|
| 1. Add one or more births to the list                                                            | Eartag                                                      | uk                                                                                     | Ĵ        | Eartag                                                      | UK581553200022                                                                                                    |
| Eartag Date of birth Sex Male Female Breed Select breed:                                         | Date of birth<br>Sex<br>Breed<br>Dam ID                     | UK581553200022<br>UK581553300023<br>UK581553400024<br>UK581553500025<br>UK581553600026 | 6        | Date of birth<br>Sex<br>Breed<br>Dam ID                     | • September 2021 •<br>Su Mo Tu We Th Fr Sa                                                                                                    |
| Dam ID       Genetic Dam ID       Sire ID       User reference       Optional       Twin/Triplet | Genetic Dam ID<br>Sire ID<br>User reference<br>Twin/Triplet | Add to list                                                                            | Optional | Genetic Dam ID<br>Sire ID<br>User reference<br>Twin/Triplet | 1     2     3     4       5     6     7     8     9     10     11       12     13     14     15     16     17     18       19     20     21     22     23     24     25       26     27     28     29     30 |

- Start typing at the red arrow in the ear tag field and your unused ear tags appear.
- (i) A drop down list of your unused ear tags appears.
- Select the ear tag of the calf you wish to register.
- Entering the Date of Birth is next. Please click on the entry box and a drop down calendar appears.
- Select the Date of Birth of the calf by clicking on the date on the calendar.

A Your calf registration must be submitted within 27 days of birth.

#### Step 3 — Selecting the sex and the breed

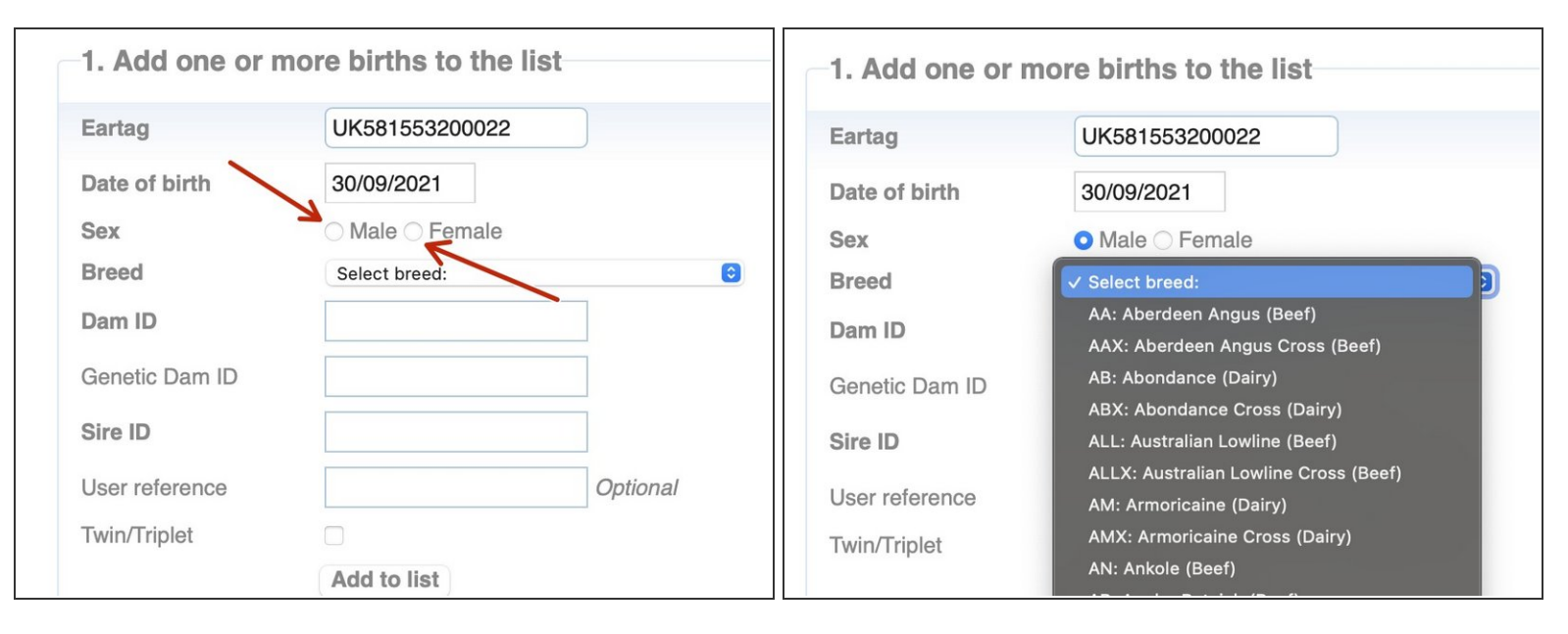

- Record the sex of the calf by clicking the Male or Female button.
- Click 'Select breed' and a drop down appears.
- Select the breed of your calf by clicking on the breed in the drop down.

#### Step 4 — Selecting the Dam

| 1. Add one or m                                                                                        | nore births to the list                                                                                                    | 1. Add one or r                                                                                        | nore births to the list                                                                                                    |
|----------------------------------------------------------------------------------------------------|----------------------------------------------------------------------------------------------------|----------------------------------------------------------------------------------------------------|----------------------------------------------------------------------------------------------------|
| Eartag                                                                                                 | UK581553200022                                                                                                    | Eartag                                                                                                 | UK581553200022                                                                                                    |
| Date of birth<br>Sex<br>Breed<br>Dam ID<br>Genetic Dam ID<br>Sire ID<br>User reference<br>Twin/Triplet | 30/09/2021<br>Male Female<br>AAX: Aberdeen Angus Cross (Beef)<br>uk<br>UK544399200005 HI Female<br>(3y5m)<br>UK547332600107 HI Female (4y4m)<br>Optional<br>Add to list | Date of birth<br>Sex<br>Breed<br>Dam ID<br>Genetic Dam ID<br>Sire ID<br>User reference<br>Twin/Triplet | 30/09/2021         • Male Female         AAX: Aberdeen Angus Cross (Beef)         UK544399200005         UK547332600107         I         Optional         Add to list |

- Start typing in the Dam ID box and a list of available cows appears.
- Select the Dam of the calf from the list.
- (i) If the dam has calved within the previous 200 days the message appears ' Dam has already calved' . Please check the Dam ID you have selected.
- The Genetic Dam can be entered or selected.
- The Genetic DAM ID is only required to be recorded when an ovum transplant has produced the calf.

#### Step 5 — Selecting the Bull

| 1. Add one or mo | re births to the list       |          | 1. Add one or mo | ore births to the list    |          |
|------------------|-----------------------------|----------|------------------|---------------------------|----------|
| Eartag           | UK581553200022              |          | Eartag           | UK581553200022            |          |
| Date of birth    | 30/09/2021                  |          | Date of birth    | 30/09/2021                |          |
| Sex              | • Male                      |          | Sex              | O Male O Female           |          |
| Breed            | AAX: Aberdeen Angus Cross ( | Beef) 💿  | Breed            | AAX: Aberdeen Angus Cross | (Beef)   |
| Dam ID           | UK544399200005              |          | Dam ID           | UK544399200005            |          |
| Genetic Dam ID   | UK547332600107              |          | Genetic Dam ID   |                           | )        |
| Sire ID          | 1                           |          | Sire ID          | UK583124700304            |          |
| User reference   |                             | Optional | User reference   |                           | Optional |
| Twin/Triplet     |                             |          | Twin/Triplet     |                           |          |
|                  | Add to list                 |          |                  | Add to list               |          |

- The IDs of bulls on your holding appears in a drop down when you start typing.
- Please select the ID of the father of the calf.
- (i) Alternatively, you can enter the bull's name but for trace purposes the ID is preferred.

## Step 6 — Adding a User Reference

| Eartag         | UK581553200022                   |
|----------------|----------------------------------|
| Date of birth  | 30/09/2021                       |
| Sex            | • Male 		 Female                 |
| Breed          | AAX: Aberdeen Angus Cross (Beef) |
| Dam ID         | UK544399200005                   |
| Genetic Dam ID |                                  |
| Sire ID        | UK583124700304                   |
| User reference | Optional                         |
| Twin/Triplet   |                                  |

- You can enter a reference for the birth.
- Please note that this is your reference and remains against the animal on your holding details only. It does not transfer with the animal if the animal leaves your holding.
  - For registering the births of twins or triplets please refer to the guide 'Registering Twins or Triplets'.

# Step 7 — Adding the Registration details

| -1. Add one or           | more births to the list                          |                 |         |            |       |        |        |
|--------------------------|--------------------------------------------------|-----------------|---------|------------|-------|--------|--------|
| Eartag                   | UK581553200022                                   | 2. Please check | the lis | t and co   | rrect | any er | rors I |
| Date of birth            | 30/09/2021                                       | Animal ID       | Twin    | DOB        | Sex   | Breed  |        |
| Sex<br>Breed             | Male Female     AAX: Aberdeen Angus Cross (Beef) | UK581553200022  |         | 30/09/2021 | Male  | AAX    | UK544  |
| Dam ID<br>Genetic Dam ID | UK544399200005                                   |                 |         |            |       |        |        |
| Sire ID                  | UK583124700304                                   |                 |         |            |       |        |        |
| User reference           | Calving reference Optional                       |                 |         |            |       |        |        |
| i with triplet           | Add to list                                      | Eait            |         |            |       |        |        |

- Click the 'Add to List' button.
- Your calf registration details are now in Section 2.
- (i) For checking, editing and submitting your calf registration, please refer to the guide 'Submitting your calf registration'.

## Step 8 — Checking your calf registration details

| 2. Please check t  | the list | t and co     | orrect a | any er | rors before sub  | omittin | Scottish Government<br>Registration on b-Albei<br>Cattle Passport | Ear tag:<br>UK515151 602347 |
|--------------------|----------|--------------|----------|--------|------------------|---------|-------------------------------------------------------------------|-----------------------------|
| Animal ID          | Twin     | DOB          | Sex      | Breed  | Dam ID           | Ger     |                                                                   |                             |
| JK581553200022     |          | 30/09/202    | 1Male    | AAX    | UK544399 2 00005 | UK544   | Breed: ABERDEEN ANGUS                                             |                             |
|                    |          |              |          |        |                  |         | Sex: MALE                                                         |                             |
| $\smile$           |          |              |          |        |                  |         | DoB: 10 10 2021<br>Genetic Dam: UK515151101012                    |                             |
|                    |          |              |          |        |                  |         | Sire: UK525252103742                                              |                             |
|                    |          |              |          |        |                  |         | Issue Date:                                                       | 17 10 2021 Version: 01      |
| 🗃 🧪 Edit           |          |              |          |        |                  |         | Movement History                                                  |                             |
|                    |          |              |          |        |                  |         | Location Address                                                  | Date on Date off            |
| -3. Submit the cal | f reais  | strations    | s        |        |                  |         | 00/11/1111 THE PANW, THE PAUGH, NUMILI, ADENUERATINE ADDA 422     | 10 10 2021                  |
|                    | . rogic  |              |          |        |                  |         |                                                                   |                             |
|                    | Subm     | nit calf reg | istratio | ns     |                  |         |                                                                   |                             |
|                    |          |              |          |        |                  |         |                                                                   |                             |
|                    |          |              |          |        |                  |         |                                                                   |                             |

- As you add to the list, each calf appears in Section 2 for you to review the details.
- This is the information that appears on the calf passport. To avoid amendments, if unsure of the sex, please check before submitting.
- (i) Please note that if you have not entered a genetic dam (if ovum transplant was not used), the genetic dam field will default to the Dam ID. You do not need to do anything in relation to this.

## Step 9 — Editing the calf details

| 2. Please of | check th | e list        | and co     | rrect   | any er | rors before sub  | mitt | 2. Please ch  | eck the l  | ist and corr    | ect any er | rors before sub           | mitting          |   | 1. Add one or mo | ore births to the list    |          |
|--------------|----------|---------------|------------|---------|--------|------------------|------|---------------|------------|-----------------|------------|---------------------------|------------------|---|------------------|---------------------------|----------|
| Animal I     | ID T     | Twin          | DOB        | Sex     | Breed  | Dam ID           | G    | Animal ID     | Twir       | DOB             | Sex Breed  | Dam ID                    | Genetic Dam ID   | 5 | Eartag           | UK581553200022            |          |
| UK581553200  | 0022     |               | 30/09/2021 | Male    | AAX    | UK544399 2 00005 |      | UK58155320002 |            | 30/09/2021N     | ale AAX    | UK544399 2 00005          | UK544399 2 00005 |   | Date of birth    | 30/09/2021                |          |
|              |          |               |            |         |        |                  |      |               |            |                 |            |                           |                  |   | Sex              | O Male 🔿 Female           |          |
|              |          |               |            |         |        |                  |      |               |            |                 |            |                           |                  |   | Breed            | AAX: Aberdeen Angus Cross | (Beef) 😒 |
| $\sim$       |          |               |            |         |        |                  |      | e 🖌 Edit      |            |                 |            |                           |                  |   | Dam ID           | UK544399200005            | ]        |
| 🝵 🧪 Edit     | )        |               |            |         |        |                  |      | -3. Submit th | e calf reç | gistrations     |            |                           |                  |   | Genetic Dam ID   | UK544399200005            | ]        |
|              |          |               |            |         |        |                  |      |               | Su         | bmit calf regis | trations   |                           |                  |   | Sire ID          |                           |          |
| 3. Submit    | the calf | regis<br>Subm | trations   | stratio | ns     |                  |      | 4. Submitte   | l and pro  | cessed reg      | istrations |                           |                  |   | User reference   | Calving reference         | Optional |
|              |          |               |            |         |        |                  |      | Animal ID     | Twin       | DOB             | Sex Breed  | Dam ID<br>No records to v | Genetic Dam ID   | 5 | I win/ I riplet  | Add to list               | _        |

- To edit the calf details after they have been added to the table in Section 2, highlight the calf registration you wish to edit - the row highlights in yellow.
- Click 'Edit' at the bottom of the table in Section 2.
- The calf details are then presented back in Section 1. for you to edit.
- Once edited, click ' add to list' for the calf registration to appear back in Section 2.

#### Step 10 — Deleting a registration in Section 2

|                                                                      |           |                                        |                    |       |                  | 3                |  |
|----------------------------------------------------------------------|-----------|----------------------------------------|--------------------|-------|------------------|------------------|--|
| Animal ID                                                            | Twin      | DOB                                    | Sex                | Breed | Dam ID           | Genetic Dam ID   |  |
| JK581553200022                                                       |           | 30/09/2021                             | Male               | AAX   | UK544399 2 00005 | UK544399 2 00005 |  |
| 🗑 / Edit                                                             |           |                                        |                    |       |                  |                  |  |
| Edit<br>B. Submit the c                                              | alf regis | strations                              | 5                  |       |                  |                  |  |
| Edit<br>3. Submit the c                                              | alf regis | strations                              | istratio           | ns    |                  |                  |  |
| <ul> <li>Edit</li> <li>Submit the c</li> <li>Submitted ar</li> </ul> | alf regis | strations<br>nit calf regi<br>essed re | istratio<br>gistra | ns    |                  |                  |  |

- You can delete a registration row in section 2, before you have submitted, by selecting the row by clicking on it. The row highlights in yellow.
- Click the dustbin icon in the bottom left of the table in section 2 and the row is deleted.

## Step 11 — Registering twins or triplets

| Sex                            | O Ma      | le 🔿 Femal  | е         |          |                  |                  |             |                | <u></u>  |              |          |        |                  |    |
|--------------------------------|-----------|-------------|-----------|----------|------------------|------------------|-------------|----------------|----------|--------------|----------|--------|------------------|----|
| Breed                          | AAX:      | Aberdeen An | gus Cross | s (Beef) | 0                |                  |             |                |          |              |          |        |                  |    |
| Dam ID                         | UK5       | 4733260010  | 07        |          |                  |                  |             | -2. Please che | ck the I | ist and c    | orrec    | tanv   | errors before s  | ub |
| Genetic Dam ID                 |           |             |           |          |                  |                  |             |                |          | iot uniti o  |          | . any  |                  |    |
| Sire ID                        |           |             |           |          |                  |                  |             | Animal ID      | Twin     | DOB          | Sex      | Breed  | Dam ID           |    |
| User reference<br>Twin/Triplet |           | ed herself  |           | Optic    | onal             |                  |             | K581553300023  | Y        | 15/09/202    | 1 Female | AAX    | UK547332 6 00107 |    |
|                                | Add       | o list      |           |          |                  |                  |             | K58155340 0024 | Y        | 15/09/202    | 1 Female | AAX    | UK547332 6 00107 | 1  |
| 2. Please chec                 | k the lis | t and co    | rrect a   | any er   | rors before sub  | omitting         | <b>C</b> i. | K5815535000.25 | Y        | 15/09/202    | 1 Male   | AAX    | UK547332 6 00107 |    |
| UK581553200022                 | IWIN      | 30/09/202   | Male      | AAX      | UK544399 2 00005 | UK544399 2 00005 | Sir         | 💼 🖌 Edit       |          | 1            | 1        |        |                  |    |
| UK581553300023                 | Y         | 15/09/202   | 1 Female  | AAX      | UK547332 6 00107 | UK547332 6 00107 |             |                |          |              |          |        |                  |    |
| UK581553400024                 | Y         | 15/09/2021  | 1 Female  | AAX      | UK547332 6 00107 | UK547332 6 00107 |             | -3. Submit the | calf reg | gistratior   | าร       |        |                  |    |
| i / Edit                       |           |             |           |          |                  |                  |             |                | Su       | hmit calf re | aletrati | lene ) |                  |    |

- You have the option to register twins or triplets. Enter the details for each twin or the triplets and tick the twin/ triplet box.
- (i) This overrides the validation allowing the Dam ID of the mother to be used more than once.

If you require assistance to record multiple births please contact ScotEID.

• Once added to the list in Section 2, the multiple births appear with a Y in the 'Twin' column.

## Step 12 — Using the same Dam twice by mistake

| Eartag         | UK581553400024                                          |                                              |                   |
|----------------|---------------------------------------------------------|----------------------------------------------|-------------------|
| Date of birth  | 15/09/2021                                              |                                              |                   |
| Sex            | O Male O Female                                         |                                              |                   |
| Breed          | AAX: Aberdeen Angus Cros                                | s (Beef) 💿                                   |                   |
| Dam ID         | UK547332600107                                          |                                              |                   |
| Genetic Dam ID |                                                         |                                              |                   |
| Sire ID        |                                                         |                                              |                   |
| User reference | Calved herself                                          | Optional                                     |                   |
| Twin/Triplet   |                                                         |                                              |                   |
| 2. Please A b  | irth has already been added want these to be recorded a | for UK547332600107. Do<br>as twins/triplets? | ing               |
| Anima          |                                                         | Cancel (                                     | OK i44399 2 00005 |
|                |                                                         |                                              |                   |
| UK58155320     |                                                         |                                              | 1                 |

- (i) If you select the same Dam ID for a subsequent calf registration you get a warning message.
- A birth has already been added for UK547332600107. Do you want these to be recorded as twins/triplets?
- Your options are 'Cancel' to amend the Dam ID or 'OK' to record as a twin or triplet.

## Step 13 — Submitting your calf registrations

| Animal ID<br>K581553200022<br>K581553300023 | Twin<br>UK581553<br>Y | DOB<br>30/09/20<br>200022<br>15/09/20 | Sex<br>21Male<br>21Female | Breed<br>AAX<br>AAX | Dam ID<br>UK544399 2 00005<br>0<br>UK547332 6 00107<br>0 | Genetic Dam ID<br>UK544399 2 00005<br>UK547332 6 00107<br>0 | 2. Please che                       | ck the I | ist and c  | orrec                  | any | errors before sub |   | 3. Submit the c   | alf regis  | stration:<br>nit calf reg | 3<br>istratio | าร    |                    |          |
|---------------------------------------------|-----------------------|---------------------------------------|---------------------------|---------------------|----------------------------------------------------------|-------------------------------------------------------------|-------------------------------------|----------|------------|------------------------|-----|-------------------|---|-------------------|------------|---------------------------|---------------|-------|--------------------|----------|
| K581553400024                               | Y                     | 15/09/20                              | 21Female                  | AAX                 | UK547332 6 00107                                         | UK547332 6 00107                                            | Animal ID Twin DOB Sex Breed Dam ID |          |            |                        |     |                   |   |                   |            |                           |               |       |                    |          |
|                                             |                       |                                       |                           |                     |                                                          |                                                             | K581553300023                       | Y        | 15/09/202  | Female                 | AAX | 0                 |   | Animal ID         | Twin       | DOB                       | Sex           | Breed | Dam ID             | Genet    |
| 3. Submit the                               | e calf re             | gistratio                             | ns                        |                     |                                                          | -                                                           | K581553400024                       | Y        | 15/09/202  | Female                 | AAX | UK547332 6 00107  |   | UK581553200022    |            | 30/09/202                 | 1 Male        | ААХ   | UK544399 2 00005   | UK54439  |
|                                             | Su                    | bmit calf                             | registrati                | ons                 | Y                                                        |                                                             | K581553500025                       | Y        | 15/09/202  | Male                   | AAX | UK547332 6 00107  |   | UK581553300023    | Y          | 15/09/202                 | 1Female       | AAX   | UK547332 6 00107   | UK54733  |
| 4. Submitted                                | and pro               | cessed                                | registi                   | ration              | S                                                        |                                                             | ≘ ∠ Edit                            |          |            |                        |     |                   |   | UK581553500025    | Y          | 15/09/202                 | 1 Male        | AAX   | UK547332 6 00107   | UK54733  |
| Animal ID                                   | Twi                   | DOB                                   | Sex                       | Bree                | d Dam ID                                                 | Genetic Dam ID                                              |                                     |          |            |                        |     |                   | - |                   |            |                           |               |       | I IK5/7332 6 00107 | 11654733 |
|                                             |                       |                                       |                           |                     | No records to                                            | view .                                                      | 3. Submit the                       | calf reg | gistratior | 1 <b>S</b><br>egistrat | ons |                   |   | Download calf reg | istrations |                           |               |       |                    |          |

- Once you have checked all the entries in Section 2 and you are confident they are accurate, please click 'Submit the calf registrations'.
- (i) The submitted calf registrations appear in Section 4, as processed. You have now completed the birth registration process and passports for these calves have been scheduled to print.
- You should receive the passports within 10 days. If you don't, please contact us as soon as possible. If you are able to contact us within 6 weeks, there is no charge for the replacement passport. There is no charge if the fault is ours.
- Processed calf registrations in Section 4.

# Step 14 — Option to download calf registrations

| A. Submitted and processed registrations       Births       View       Record       Move date       Births       Deaths       On move         Animal ID       Twin       DOB       Sex       Breed       Dam ID       Genet         UK581553200022       30/09/2021 Male       AAX       UK544399 2 00005       UK544399       UK544399       OK544399       OK544399                                                                                                    |                                  | Subi         | mit calf reg | istratio | ns    |                     |          |               |      |        | Recent activity summ | nan/   | -       |         |
|----------------------------------------------------------------------------------------------------|----------------------------------|--------------|--------------|----------|-------|---------------------|----------|---------------|------|--------|----------------------|--------|---------|---------|
| A. Submitted and processed registrations       Deaths       View       Record       Twin       DOB       Sex       Breed       Dam ID       Genet         UK581553200022       30/09/202       Male       AAX       UK544399 2 00005       UK544399       UK544399                                                                                                    |                                  |              |              |          |       |                     |          | Births        | View | Record | Move date            | Births | Deaths  | On move |
| Animal ID         Twin         DOB         Sex         Breed         Dam ID         Genet           UK581553200022         30/09/202         Male         AAX         UK544399 2 00005         UK544399         UK544399         UK544399         UK544399         UK544399         UK544399         UK544399         UK544399         UK544399         UK544399         UK544399         UK544399         UK544399         UK544399         UK544399         UK547332         UK547332                                                                                                    | <ol> <li>Submitted ar</li> </ol> | nd proc      | essed re     | egistra  | tions |                     |          | Deaths        | View | Record | Thu, 30 Sep 2021     | 1      | Doutino |         |
| Annual D         Num         DOB         Sex         Breed         Observe         Off Movements         View         Record         Sat, 25 Sep 2021         I         I                                                                                                    | Animal ID                        | Turin        | DOR          | Sor      | Brood | Dom ID              | Ganat    | On Movements  | View | Record | Sun, 26 Sep 2021     |        |         |         |
| UK581553200022       30/09/2021 Male       AAX       UK544399 2 00003       UK544399 2 00003       UK544399 2 00003       UK544399 2 00003       UK544399 2 00003       UK544399 2 00003       UK544399 2 00003       UK544399 2 00003       UK547332       UK547332       UK547332       UK547332       UK547332       UK547332       UK547332       UK547333       UK547333       UK547332       UK547332       UK547333       UK547333 <td< td=""><td>AmmanD</td><td>IVVIII</td><td>DOB</td><td>Sex</td><td>Dieeu</td><td>Dall 1D</td><td></td><td>Off Movements</td><td>View</td><td>Record</td><td>Sat, 25 Sep 2021</td><td></td><td></td><td></td></td<> | AmmanD                           | IVVIII       | DOB          | Sex      | Dieeu | Dall 1D             |          | Off Movements | View | Record | Sat, 25 Sep 2021     |        |         |         |
| UK58:053300023       15/09/202       Female       AAX       UK547332 6 00107       UK547333         IK581553500025       Y       15/09/202       Male       AAX       UK547332 6 00107       UK54733         IK581553500025       Y       15/09/202       Male       AAX       UK547332 6 00107       UK54733         IK581553500025       Y       15/09/202       Male       AAX       UK547332 6 00107       UK54733                                                                                                    | UK581553200022                   |              | 30/09/202    | 1 Male   | AAX   | (i)                 | <b>i</b> |               |      |        | Wed, 15 Sep 2021     | 3      |         |         |
| VK581553500025       Y       15/09/2021 Male       AAX       UK547332 6 00107       UK547333         UK547332 6 00107       UK547332 6 00107       UK547333                                                                                                    | UK58-053300023                   | -            | 15/09/202    | 1 Female | AAX   | UK547332 6 00107    | UK54733  |               |      |        |                      |        |         |         |
| I IKEA7339 6 00107 I IKEA733                                                                                                    | JK581553500025                   | Y            | 15/09/202    | 1 Male   | AAX   | UK547332 6 00107    | UK54733  |               |      |        |                      |        |         |         |
|                                                                                                    |                                  |              | 1            |          |       | 1 165/17332 6 00107 | 1165/733 |               |      |        |                      |        |         |         |
|                                                                                                    |                                  | , ou autorio |              |          |       |                     |          |               |      |        |                      |        |         |         |

- To download the registrations you have submitted please click the paper icon in the bottom left of Section 4.
- (i) You can continue to add calf registrations and as you submit them, they all appear in Section 4 and you can download, if you require.
- (i) Once submitted, you can see your recorded births at 'View Births' and reflected in the cattle numbers and the recent activity summary on the ScotMoves+ home page.
- (i) 'Where to view your births' guide
- (i) 'ScotMoves+ home page' guide

#### Step 15 — View Births

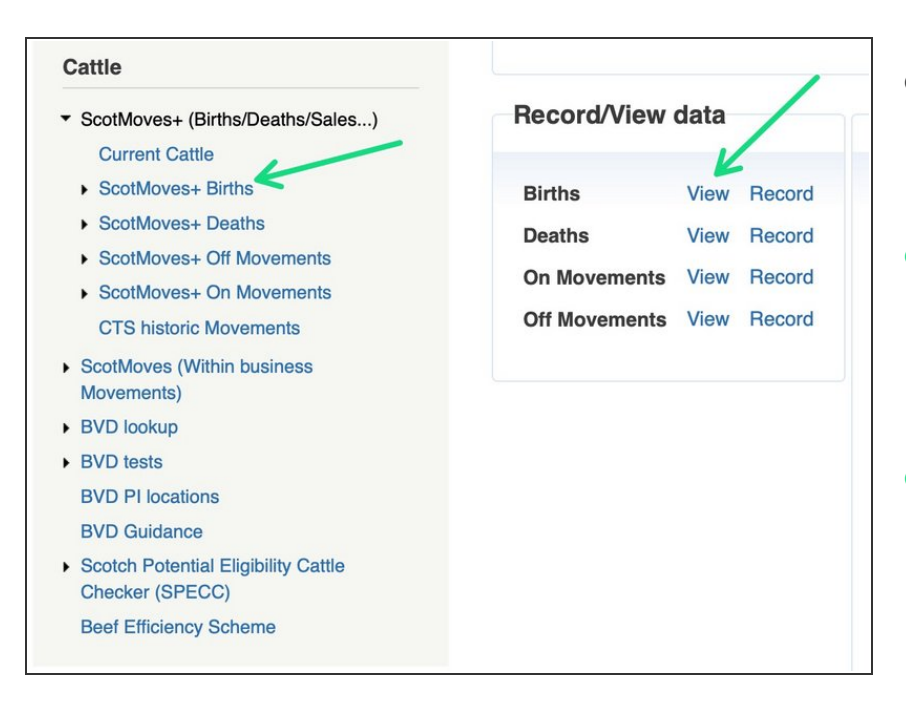

- There are two places where you can select to view the births on your holding:
- 1. On the left hand menu when you click on ScotMoves+
   (Births/Deaths/Sales ...) and then select 'ScotMoves+ Births'
- 2. When on your ScotMoves+ Home page - available on clicking
   ScotMoves+ in the left hand menu, there is a box of quick links, the first of it is Births - View.

## Step 16 — The Births page

| Scot       | loves+ Birth        | S      |       |                     |                     |
|------------|---------------------|--------|-------|---------------------|---------------------|
| Births     |                     |        |       |                     |                     |
| DOB 🗘      | Animal ID           | Sex    | Breed | Dam ID              | Sire ID             |
| 09/04/2009 | UK582503 5 02058 🕕  | Female | SAX   | UK583405 4 01418 🕕  | UK582518 4 00554 🕕  |
| 27/03/2009 | UK582503 6 02031 🕕  | Female | AAX   | UK582503 5 00105 🕕  | UK121748 2 00128 📵  |
| 25/03/2009 | UK582503 1 02026 🕕  | Female | AAX   | UKK046000824 🕕      | UK121748 2 00128 🕕  |
| 21/03/2009 | UK582503 5 02016 🕕  | Female | SAX   | UK583405 3 01466 🕕  | UK582518 4 00554 🕕  |
| 17/03/2009 | UK582503 3 02007 🕕  | Female | AAX   | UK582503 3 00985 🕕  | UK121748 2 00128 🕕  |
| 11/03/2009 | UK582503 5 02002 🕕  | Female | SAX   | UK561480 1 01560 🕕  | UK582518 4 00554 🕕  |
| 21/09/2008 | UK582503 7 01955 🕕  | Female | AAX   | UKK046000232 🕕      | UK121748 2 00128 🕕  |
| 07/09/2008 | UK582503 4 01917 📵  | Female | SAX   | UK583405 4 01320 🕕  | UK582518 4 00554 🕕  |
| 04/09/2008 | UK582503 3 01916 🕕  | Female | SAX   | UK583405 6 01322 🕕  | UK582518 4 00554 🕕  |
| 27/08/2008 | UK582503 6 01891 🕕  | Female | AAX   | UK582503 4 00104 🕕  | UK121748 2 00128 🕕  |
| 21/08/2008 | UK582503 6 01898 🕕  | Female | AAX   | UK582503 2 00074 🕕  | UK121748 2 00128 🕕  |
| 31/07/2008 | UK582503 6 01884 🕕  | Female | SAX   | UK580504 6 00343 🕕  | UK582518 4 00554 🕕  |
| 24/07/2008 | UK582503 5 01883 🕕  | Female | SA    | UK745283 6 00474 🕕  | UK701578 6 00158 🕕  |
| 6/07/2008  | UK582503 4 01882 🕕  | Female | SAX   | UK580504 2 00353 🕕  | UK582518 4 00554 🕕  |
| 5/07/2008  | UK582503 5 01876 🕕  | Female | SA    | UK745283 1 00483 🕕  | UK701578 6 00158 🕕  |
| 2/07/2008  | UK582503 4 01875 🕕  | Female | SA    | UK745283 7 00461 🕕  | UK701578 6 00158 🕕  |
| 1/07/2008  | UK582503 3 01874 🕕  | Female | AAX   | UK582503 7 00996 🕕  | UK121748 2 00128 🕕  |
| 12/05/2002 | 116583503 6 01863 6 | Fomalo | CAY   | LIK591701 2 00627 6 | 11/592519 / 0055/ 6 |

- The ScotMoves+ Births page shows all the births that have been registered to your holding.
- Date of Birth
- Animal ID
- Sex
- Breed
- Dam ID
- Sire ID

## Step 17 — Re-ordering the births

| Scot       | loves+ Birth       | าร   |       |   |
|------------|--------------------|------|-------|---|
| Births     |                    |      |       |   |
|            |                    | Sex  | Breed |   |
| 19/03/2014 | UK582503 4 03030 🕕 | Male | AAX   | _ |
| 19/03/2014 | UK582503 5 03031 🕕 | Male | SMX   | - |
| 19/03/2014 | UK582503 6 03032 🕕 | Male | SMX   |   |
| 18/03/2014 | UK582503 2 03028 🕕 | Male | AAX   |   |
|            |                    |      |       |   |

• You can sort by each of the column heading by clicking on them.

## Step 18 — Searching the Births

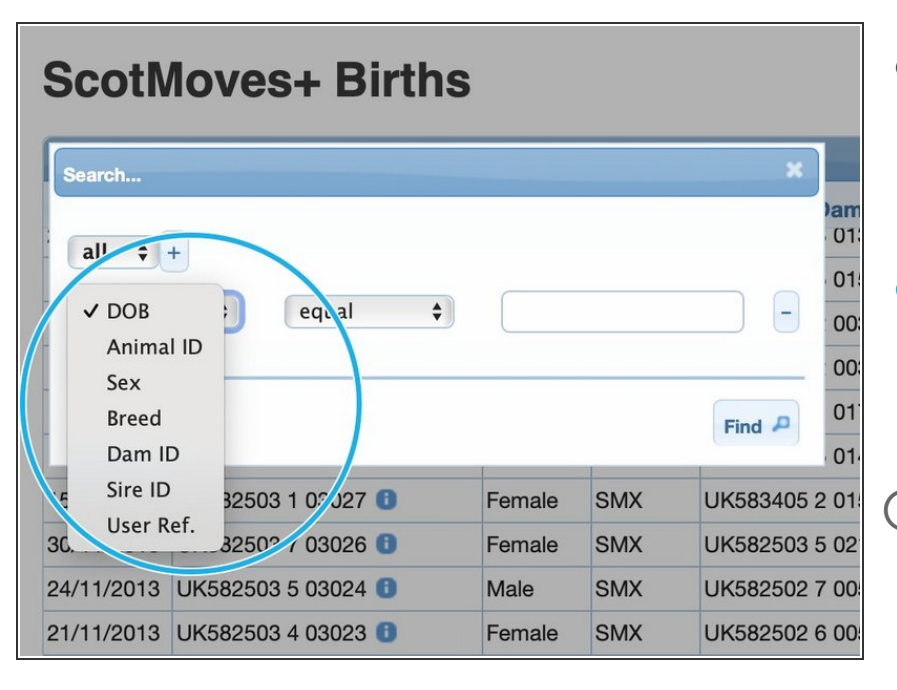

- By clicking on the small spyglass icon in the bottom left of the table you get the search option box presented.
- You can search one data field or more than one. For more information please see 'How to use the Search function on Tables'.
- For example you can select Animal ID from the dropdown of searchable fields and search for the details of a particular birth that occurred on your holding.

## Step 19 — Altering the number on a page

| Female                       | SMX | UK123782 4 00348 🕕 | UK560853 1 02266 🕕 |  |  |  |
|------------------------------|-----|--------------------|--------------------|--|--|--|
| Female                       | SMX | UK582503 4 00405 🕕 | UK522993 5 01436 🕕 |  |  |  |
| Male                         | AAX | UKX294809475 🕕     | UK561436 6 02170 🕕 |  |  |  |
| Male                         | SAX | UK582503 7 02368 🕕 | UK122086 1 00999 🕕 |  |  |  |
| Male                         | SMX | UK582502 6 00748 🕕 | UK521430 7 00139 🕕 |  |  |  |
| Female                       | AAX | UK745283 7 00475 🕕 | UK561436 6 02170 🕕 |  |  |  |
| Male                         | SAX | UK582503 5 02415 🕕 | UK122086 1 00999 🕕 |  |  |  |
| Male                         | AAX | UK583405 4 01320 🕕 | UK561436 6 02170 🕕 |  |  |  |
| Male                         | AAX | UK583405 4 01320 🕕 | UK561436 6 02170 🕕 |  |  |  |
| Female                       | AAX | UK561480 7 01692 🕕 | UK561436 6 02170 🕕 |  |  |  |
| Female                       | AAX | UK582503 4 02113 🕕 | UK561436 6 02170 🕕 |  |  |  |
| H < Page 18 of 23 >>> 100 \$ |     |                    |                    |  |  |  |

- You can alter the number of births on a page by clicking on the number currently set.
- You can use the blue arrows to page back and forth one page at a time or direct to the last page or back to the start.

If you require further assistance, please contact ScotEID on 01466 794323.